Precisiamo che le foto riguardanti le varie attività dell'ACS Canale sono pubblicate sul sito www.acscanale.it, suddivise per tema e in 9 categorie

come segue:

- **ADULTI E ANZIANI** 1)
- 2) ASSOCIAZIONE
- CARNEVALE 3)
- 4) **CULTURA**
- **GIOCHERETE** 5)
- **FILODRAMMATICA** 6)
- 7) SAGRE
- **SCUOLA CALCIO** 8)
- SPORT 9)

A sua volta, ognuna delle 9 categorie è suddivisa in sottocartelle ripartite per annata o evento.

Il tutto per ottimizzare la ricerca delle foto interessate al momento della ricerca

NB. Nella sezione ASSOCIAZIONE sono presenti le foto delle Assemblee ACS oltre ché di altre realtà come feste comuni, fasi realizzative monumento ai

## Ora facciamo un esempio:

Vogliamo vedere le foto relative al recente lavoro presentato dalla Co.F.As., e inserito nella rassegna a teatro 2016?

Entro nel sito www.acscanale.it

- Clicco su "Photo gallery" e mi appa-1) re la pagina "Categorie". (pag.1)
- 2) Faccio ancora clic sull'icona "FILODRAMATICA" e si apre la Photo Gallery finestra "Sottocategorie" (pag. 2)
- Altro clic su "Rassegna 2016" ed ec-3) co aprirsi l'elenco di icone di queste serate (pag.3)
- Ora cliccando su "2 serata Rassegna 4) 2016" posso iniziare a vedere in progressione tutte le foto riguardanti la stessa serata. (pag.foto)

## E il gioco è fatto

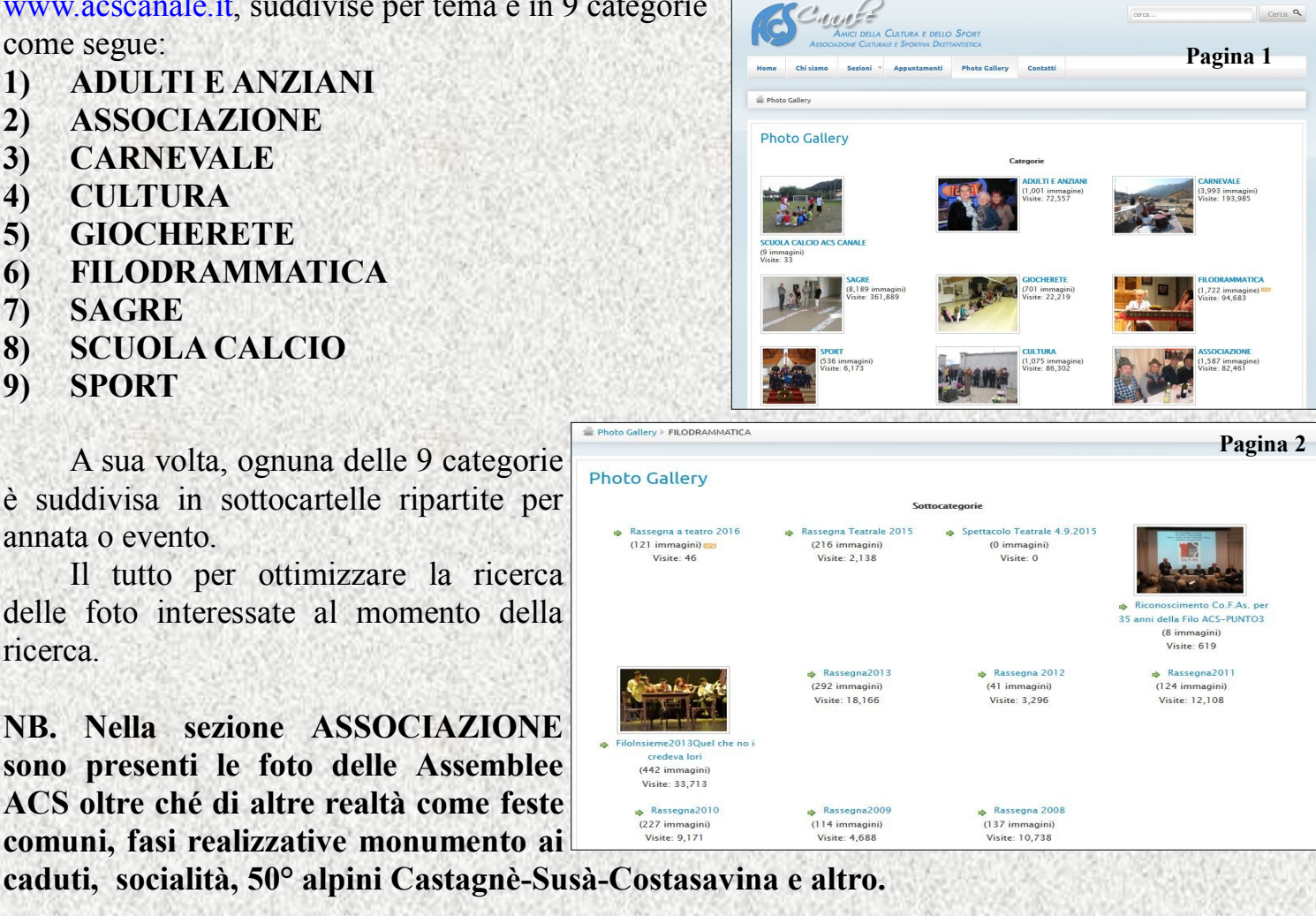

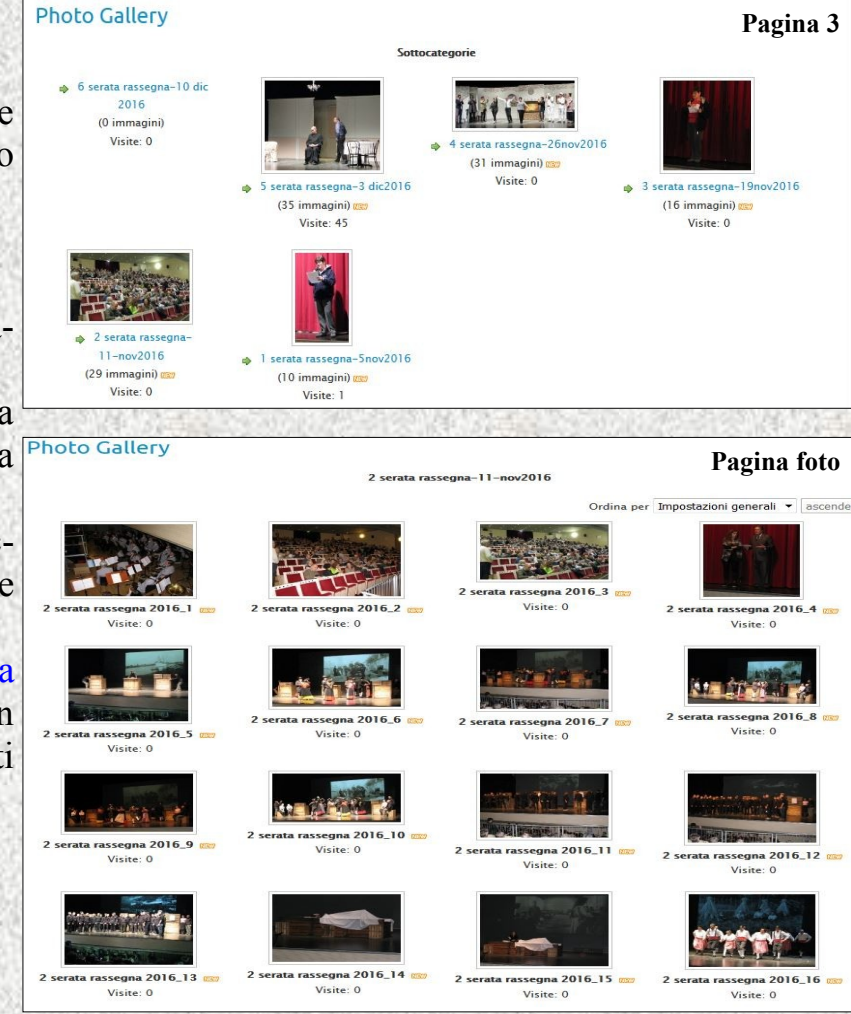

## Per leggere gli articoli invece segui questi consigli:

Entrato nel sito <u>www.acscanale.it</u> la home page iniziale evidenzia gli articoli più recenti.

Se in questa pagina trovi ciò che ti interessa, basta cliccare sulla scritta "per leggere l'articolo clicca qui" oppure sull'icona che rappresenta qualche articolo, si apre così l'articolo cercato.

Se invece cerchi qualche altro articolo datato diversamente, locandina o altro, clicca sulla sezione che ti interessa (questi link di "sezione" li trovi sia nella barra dei comandi in alto, quanto nella barra sul lato destro).

A questo punto si evidenziano altri link che ti indirizzano

cerca Cerca 🔍 DELLA CULTURA E DELLO SPORT Sezioni 👻 Appuntamenti Photo Gallery Contatti ACS bambin e per bambini e agaregazione territoriale 4 Regolamento Concorso Poesia ACS Canale 2016 🗾 🖶 ≽ Giovedì 08 Dicembre 2016 14:39 Scritto da Fabio Pergher → Anziani → Cultura → GiocheRete → Scuola Calcio ACS Canale Modulo Concorso Poesia ACS Canale 2016 Giovedì 08 Dicembre 2016 14:12 Scritto da Fabio Pergher Per scaricare modulo iscrizione Concorso poesia, clicca qui Appuntamenti Disambas 2016 Quinta serata rassegna 2016 - Filo San Siro di Lasino Giovedì 08 Dicembre 2016 12:39 Scritto da Fabio Pergher 

più velocemente all'argomento che stai cercando, anche perché poi all'interno della sezione richiamata trovi ulteriormente suddivise le categorie di attività, ecc.)

## Per capire meglio com'è strutturato il sito, sappi che attualmente le sezioni sono 6:

- 1) Adulti e Anziani (Gite, Mostre, Musei /Attività anziani /Locandine per proposte /Contattaci).
- 2) Cultura (Locandine per proposte/ Corsi/ Mostre, visite/ Incontri a tema/ Concerti/ Contattaci)
- 3) Filodrammatica (Locandine per proposte / Attività / Storia / Contattaci)
- 4) Giocherete ( Chi siamo / Iniziative in corso / Cos'è stato fatto finora / Contattaci)
- 5) Scuola calcio (Locandine per proposte / Attività / Contattaci)
- 6) Sport (Locandine per proposte / Attività / Contattaci)

Con queste ultimi consigli ci auguriamo che la navigazione nel nostro sito sia più agevole.

> All'indirizzo e-mail fabio1946@gmail.com o al numero 3478435286 puoi avere altri chiarimenti o consigli.

Ancora BUONA VISIONE

| (6                                      | Can                                                | AMICI DELLA             | CULTURA E DE     | llo Sport       |          | cerca |          | c | Cerca C |
|-----------------------------------------|----------------------------------------------------|-------------------------|------------------|-----------------|----------|-------|----------|---|---------|
| Home                                    | Associa<br>Chi siamo                               | ZIONE CULTUR<br>Sezioni | ALE E SPORTIVA D | i Photo Gallery | Contatti |       |          |   |         |
| Sezion                                  | i 🕨 Teatro                                         |                         |                  |                 |          |       |          |   |         |
| Teat                                    | ГО<br>dine (16 эт                                  | icali )                 |                  |                 |          |       |          |   |         |
| Teat<br>• Locar<br>• Storia<br>• Attivi | ΓΟ<br>ndine (16 an<br>(1 Articolo<br>tà (13 artico | icoli )<br>)<br>li )    |                  | l più letti     |          | Chi   | è online |   |         |